# **Submitting a Casual Timecard**

As a casual employee, you submit your hours worked via timecards in Themis Self Service.

**Note:** Some departments have a dedicated Timekeeper who records hours worked by casual staff. If this is the case, you will not need to submit timecards. Please check with your supervisor.

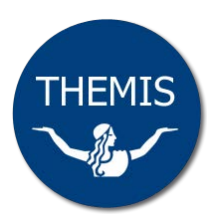

# **Timecard templates**

Themis will automatically generate a timecard template for each casual contract when the contract is processed. Selecting and applying this template on your timecard will pre-fill most of the fields. If you have multiple casual engagements, you will have a template for each contract.

If you need to create a timecard template, please refer to Create a timecard template

If you need to amend an existing template, please refer to Updating a timecard template in Themis.

#### Creating your timecard and selecting a template

Log on to Themis Staff Self Service and select **Timecard > Create Timecard**. The **Create Timecard** screen will display.

Select the appropriate payment period from the **Period** drop-down menu:

| ∼&-∕THEMIS                                                                               |                   |               |                           |             |
|------------------------------------------------------------------------------------------|-------------------|---------------|---------------------------|-------------|
| Time Expenses                                                                            |                   |               |                           |             |
| Recent Timecards   Create Timecard   Templates                                           |                   |               |                           |             |
| Recent Timecards:                                                                        |                   |               |                           |             |
|                                                                                          |                   |               |                           |             |
| How Do I:                                                                                |                   |               |                           |             |
| Record my casual pay hours<br>Record my overtime and/or allowances                       |                   |               |                           |             |
| Amend my existing timecard                                                               |                   |               |                           |             |
| Time Entry:                                                                              |                   |               |                           |             |
|                                                                                          |                   |               |                           |             |
| Period September 05, 2015 - September 18, 2015                                           | • D               |               |                           |             |
| September 19, 2015 - October 02, 2015~                                                   |                   |               |                           |             |
| Template September 05, 2015 - September 18, 2015<br>August 22, 2015 - September 04, 2015 | Entry Apply Templ | late          |                           |             |
| August 08, 2015 - August 21, 2015                                                        |                   |               |                           |             |
| Hours Type July 11, 2015 - July 24, 2015                                                 | yment Type        | Job Performed | Casual Contract Reference | Approval ID |
|                                                                                          | ٩.                | •             |                           |             |
|                                                                                          | 9                 | ×             | ·                         |             |
|                                                                                          | 9                 |               |                           | [           |
|                                                                                          | ۹.                |               |                           |             |
|                                                                                          | ۹.                |               |                           | 1           |
| Add Another Row Recalculate                                                              |                   | •             | la tata                   |             |

You may only enter data for the current and previous five pay periods. If you need to enter time worked outside these periods you will need to complete a <u>HR 26 Employee Payment Request</u> form.

Select the appropriate timecard template from the **Template** drop-down menu and click **Apply Template**:

| me Expenses                                                                                                    |                    |                                                         |               |   |                           |             |
|----------------------------------------------------------------------------------------------------|--------------------|---------------------------------------------------------|---------------|---|---------------------------|-------------|
| ecent limecards   Create limecard                                                                                                    | emplaces           |                                                         |               |   |                           |             |
| ecent Timecards.                                                                                                    |                    |                                                         |               |   |                           |             |
|                                                                                                    |                    |                                                         |               |   |                           |             |
| IN DO I:<br>lecord my casual nay hours                                                                                                    |                    |                                                         |               |   |                           |             |
| ecord my overtime and/or allowances                                                                                                    |                    |                                                         |               |   |                           |             |
| mend my existing timecard                                                                                                    |                    |                                                         |               |   |                           |             |
|                                                                                                    |                    |                                                         |               |   |                           |             |
| Confirmation                                                                                                    |                    |                                                         |               |   |                           |             |
| De time-un has been successfully re-                                                                                                    | ad as a termbia    |                                                         |               |   |                           |             |
| the entered has seen succession and                                                                                                    | ten en a compacto. |                                                         |               |   |                           |             |
|                                                                                                    |                    |                                                         |               |   |                           |             |
| Time Entry:                                                                                                    |                    |                                                         |               |   |                           |             |
| lime Entry:                                                                                                    |                    |                                                         |               |   |                           |             |
| Period September 05, 2015 - Sep                                                                                                    | ptember 18, 2015   | <b>.</b> D                                              |               |   |                           |             |
| Time Entry:<br>Period September 05, 2015 - Sep                                                                                                    | ptember 18, 2015   | • D                                                     | _             |   |                           |             |
| Time Entry:<br>teriod September 05, 2015 - Sep<br>femplate                                                                                                    | otember 18, 2015   | D     D     Entry Apply Temp                            | late          |   |                           |             |
| Time Entry:<br>Period September 05, 2015 - Sep<br>Femplate .                                                                                                    | otember 18, 2015   | D     D     D     D     D                               | late          |   |                           |             |
| Ime Entry:<br>eriod September 05, 2015 - Sep<br>errolate<br>My Templates<br>- General Staff Support JT                                                                                                    | otember 18, 2015   | D     Apply Temp                                        | late          |   |                           |             |
| ime Entry:<br>eriod September 05, 2015 - Sep<br>errolate<br>My Temphtes                                                                                                    | otember 18, 2015   | D     Apply Temp Payment Type                           | Job Performed |   | Casual Contract Reference | Approval ID |
| ine Entry:<br>erolate<br>erolate<br>My Templates<br>- General Serf Support. IT<br>- Last Trinscard<br>- Valet Ansagraments                                                                                                    | otember 18, 2015   | D     Apply Temp Payment Type                           | Job Performed |   | Casual Contract Reference | Approval ID |
| Inte Entry:<br>erod September 05, 2015 - Sep<br>erolate<br>My Tempbtet-<br>Extinct Schröduportal II<br>Prox. Temportal<br>- Project Assignments<br>- Work Schedule                                                                                                    | otember 18, 2015   | D     Apply Temp Payment Type                           | Job Performed |   | Casual Contract Reference | Approval ID |
| Inte Entry:<br>errold September 05, 2015 - Sep<br>errolate<br>My Tempbtes<br>- General Staff Support, IT<br>- Project Assignments<br>- Work Schedule                                                                                                    | otember 18, 2015   | D     Apply Temp Payment Type                           | Job Performed | • | Casual Contract Reference | Approval ID |
| ine Entry:<br>eriol September 05, 2015 - Sep<br>eriplate<br>My Templates<br>- General September 11<br>- General September 11<br>- General September 11<br>- Vork Schedule                                                                                                    | otember 18, 2015   | D     Payment Type     Q                                | Job Performed |   | Casual Contract Reference | Approval ID |
| enol September 05, 2015 - Sep<br>emplate<br>My Templatet<br>September 05, 2015 - Sep<br>emplate<br>My Templatet<br>September 05, 2015 - Sep<br>September 05, 2015 - September 05, 2015 - Sep<br>September 05, 2015 - September 05, 2015 - September 05, 2 | otember 18, 2015   | D     Apply Temp Payment Type     Q     Q               | Job Performed | * | Casual Contract Reference | Approval ID |
| Ime Entry:<br>erolate<br>errolate<br>- General Soft Support. TI<br>- Goneral Soft Support. TI<br>- Support. Auguments<br>- Last Trinscard<br>- Project Assignments<br>- Work Schedule                                                                                                    | etember 18, 2015   | D     Apply Temp Payment Type Q     Q     Q     Q     Q | Job Performed | * | Casual Contract Reference | Approval ID |

Each of the timecard fields will populate with the template information. Please note: if Job Performed is not populated, please fill in with appropriate value. For example, "Casual".

| THEMIS Timecard                                                                                                    |                       |               |                                             |             |
|----------------------------------------------------------------------------------------------------|-----------------------|---------------|---------------------------------------------|-------------|
|                                                                                                    |                       |               |                                             |             |
| Time Expenses                                                                                                    |                       |               |                                             |             |
| Recent Timecards   Create Timecard   Templates                                                                                                    |                       |               |                                             |             |
| Recent Timecards:                                                                                                    |                       |               |                                             |             |
|                                                                                                    |                       |               |                                             |             |
| How Do I:                                                                                                    |                       |               |                                             |             |
| Record my casual pay hours                                                                                                    |                       |               |                                             |             |
| Amend my existing timecard                                                                                                    |                       |               |                                             |             |
| Time Entry:                                                                                                    |                       |               |                                             |             |
| and chopt                                                                                                    |                       |               |                                             |             |
| Period September 05, 2015 - September 18, 2015                                                                                                    | . 0                   |               |                                             |             |
|                                                                                                    |                       |               |                                             |             |
| Template - General Staff Support_IT 💌 🔲 Overwi                                                                                                    | nte Entry Apply Templ | late          |                                             |             |
|                                                                                                    |                       |               | (                                           |             |
| Hours Turne                                                                                                    | Promont Type          | Job Performed | Carual Contract Reference                   | Approval ID |
| nouis type                                                                                                    | Payment Type          | Job Performed |                                             | Approvarie  |
| General Staff Support                                                                                                    | HEW 8.1               | Casual        | IT App Serives-General 12345A (31-DEC-2015) |             |
|                                                                                                    | Q                     |               |                                             |             |
|                                                                                                    | ۹.                    |               |                                             |             |
|                                                                                                    | Q                     |               |                                             |             |
|                                                                                                    | ۹.                    |               |                                             |             |
| The second second secon |                       | ir — —        |                                             |             |
|                                                                                                    |                       |               | -                                           |             |

#### **Completing your timecard**

Fill in any remaining fields of your timecard. Use a new row for each individual casual assignment.

Enter your hours worked for each day in the time period. Days not worked should be left blank.

**Note**: Themis will automatically calculate overtime for **professional** casual staff who work over 36.25 hours (Monday to Friday) and paid as separate payments of 'Time and a Half' or 'Double Time'.

If you need to submit overtime outside MON to FRI, please refer to Submit overtime for casual professionals

If using a template, be sure to check the day/date fields and remove any inaccurate hours before submitting your timecard for approval.

Enter any comments for your approver in the Comments field.

Full details of all fields can be found in the 'Explanation of timecard fields' table at the end of this document.

#### Submitting your timecard

If you do not wish to submit your timecard at this stage, you may click Save.

To submit your timecard, click Continue.

This will take you to a Review screen where you can check the details entered and correct them if required. If details are incorrect, click **Back** to return to the time entry screen and make changes, or **Cancel** to cancel the action.

After checking all details are correct, click Submit.

You will receive confirmation that your timecard has been sent to your approver:

| Confirmatio                                      | Confirmation                                                                      |                  |             |                                                |     |      |      |        |     |     |     |                |                |                |
|--------------------------------------------------|-----------------------------------------------------------------------------------|------------------|-------------|------------------------------------------------|-----|------|------|--------|-----|-----|-----|----------------|----------------|----------------|
| Time entries for th                              | Time entries for the given timecard period have been submitted successfully.      |                  |             |                                                |     |      |      |        |     |     |     |                |                |                |
|                                                  |                                                                                   |                  |             |                                                |     |      |      |        |     |     |     |                |                |                |
| Hours Entered                                    |                                                                                   |                  |             |                                                |     |      |      |        |     |     |     |                |                |                |
| Total Data Entere                                | Overtime     Meal Money       Total Data Entered     0                            |                  |             |                                                |     |      |      |        |     |     |     |                |                |                |
| Summary                                          | Summary                                                                           |                  |             |                                                |     |      |      |        |     |     |     |                |                |                |
| Week Starting<br>Timecard Period (da<br>Comments | Veek Starting Saturday, September 19 2015<br>imecard Period (days) 14<br>Jomments |                  |             |                                                |     |      |      |        |     |     |     |                |                |                |
| Hours Type                                       | Payment<br>Type                                                                   | Job<br>Performed | Approval ID | Casual Contract Reference                      | Соу | Budg | Cost | Proj   | Pur | Act | Loc | Sat,<br>Sep 19 | Sun,<br>Sep 20 | Mon,<br>Sep 21 |
| General Staff<br>Support                         | HEW 8.1                                                                           | Casual           |             | IT App Serives-General<br>12345A (31-DEC-2015) | 01  | 9760 | 20   | 000000 | GEN | 26  | 01  |                |                | 5              |
| 0                                                |                                                                                   |                  |             |                                                |     |      |      |        |     |     |     |                |                |                |

## Notification of approval or rejection

You will receive a notification in your Themis worklist when your timecard is approved. If your approver rejects your timecard, you will receive a notification in your Themis worklist for you to action.

#### **Payment cut-off dates**

Casual staff are paid on Thursdays, on a fortnightly basis.

Casual timecards must be approved (all lines approved by all approvers) by **4.00pm** on the **Monday** before the casual pay date. Pay dates and cut-off dates are listed on the <u>Payroll Calendar</u>.

It is advisable to check your Themis worklist prior to the cut-off date to confirm that your timecard has been approved for that period.

# **Reference tables**

### Hours type

While most time is recorded in hours (i.e.: 2 hours of overtime, or 4 hours of demonstrating) there are some exceptions, as outlined in the table below.

| Hours Type                              | Unit Type                |
|-----------------------------------------|--------------------------|
| Accompanist                             | Per session              |
| Agreed Rate FNT Professional            | Per unit                 |
| Agreed Rate CAS Academic                | Per unit                 |
| Agreed Rate CAS Professional            | Per unit                 |
| Clinical teaching                       | Per hour                 |
| Conferring Casual Professional          | Per ceremony             |
| Conferring FNT Professional             | Per ceremony             |
| Demonstrating                           | Per hour                 |
| Exam Supervisor                         | Per hour                 |
| Casual Academic Support                 | Per hour                 |
| Casual Professional Support (MON – FRI) | Per hour                 |
| Casual Overtime (SAT before 12)         | Per hour                 |
| Casual Overtime (SAT after 12 and SUN)  | Per hour                 |
| Casual Overtime (Public Holiday)        | Per hour                 |
| Honorarium                              | Per thesis               |
| Km Reimbursement Casual Academic        | Per kms                  |
| Km Reimbursement Casual Professional    | Per kms                  |
| Km Reimbursement FNT Professional       | Per kms                  |
| Law School Moots                        | Per session              |
| Lecturer Casual                         | Per hour                 |
| Marking                                 | Per hour                 |
| Meal Money Pay                          | Per meal (max 2 per day) |
| Other Academic Activity                 | Per hour                 |

| Research Assistance                    | Per hour                  |
|----------------------------------------|---------------------------|
| Shift                                  | Per shift (max 1 per day) |
| Sports Centre                          | Per session               |
| Tutorial Casual                        | Per hour                  |
| Undergraduate Clinical Nurse Education | Per session               |

# **Decimal conversion of minutes**

When recording hours in Themis, you need to use decimal amounts. If you are not entering whole hours, convert the number of minutes worked into its decimal equivalent as outlined in the table below.

| Minutes | Decimal conversion | Minutes | Decimal conversion |
|---------|--------------------|---------|--------------------|
| 5 min   | 0.08               | 35 min  | 0.58               |
| 10 min  | 0.17               | 40 min  | 0.67               |
| 15 min  | 0.25               | 45 min  | 0.75               |
| 20 min  | 0.33               | 50 min  | 0.83               |
| 25 min  | 0.42               | 55 min  | 0.92               |
| 30 min  | 0.5                | 60 min  | 1.00               |

# **Explanation of timecard fields**

Details of the information required in each timecard field are set out below. Most of these fields will be prefilled by applying a timecard template.

| Field                        | Action                                                                                         | Comment                                                                                                    |
|------------------------------|------------------------------------------------------------------------------------------------|----------------------------------------------------------------------------------------------------|
| Hours Type                   | Select the type of work you have performed from the drop-down list.                            | Refer to the <b>Hours Type</b> table on page 3 for a list of available hour types and their corresponding units.                                                                                                    |
| Payment Type                 | Select the unit of payment from the list of values (LOV).                                      | <ul> <li>Note: the values displayed in this list will be determined by the Hours Type selected above.</li> <li>To display all values available: <ul> <li>click on the Search icon to display the Search and Select screen</li> <li>leave the search field blank and click Go</li> <li>click on the Quick Select icon for the desired payment type</li> </ul> </li> </ul> |
| Job Performed                | Select the type of activities performed from the dropdown list.                                |                                                                                                    |
| Casual Contract<br>Reference | Select the appropriate contract from the drop-<br>down list.                                   | This field is mandatory.<br><b>Note:</b> all casual payments should be recorded against<br>an appropriate contract reference. If you do not have a<br>contract reference, please select <i>Outside Contract</i><br>from the drop down list.                                                                                                    |
| Approval ID                  | Select your supervisor/approver from the dropdown list.                                        | Note: where multiple lines of the same Hours Type are<br>entered in one timecard, with different approvers (e.g.:<br>you perform casual work for a number of different<br>departments) the timecard will be sent to all approvers<br>listed for action. The payment will not be processed<br>until all approvers have actioned the timecard.                             |
| Соу                          | Enter your 2 digit Company segment from the chart<br>of accounts (COA) or select from the LOV. | Refer to your supervisor or Department Timekeeper for the appropriate code.                                                                                                    |
| Budg                         | Enter your 4 digit Department/Budget Unit segment from the COA or select from the LOV.         | Refer to your supervisor or Department Timekeeper for the appropriate code.                                                                                                    |
| Cost                         | Enter your 2 digit Cost Centre segment from the COA or select from the LOV.                    | Refer to your supervisor or Department Timekeeper for the appropriate code.                                                                                                    |
| Proj                         | Enter your 6 digit Project segment from the COA or select from the LOV.                        | Refer to your supervisor or Department Timekeeper for the appropriate code.                                                                                                    |

| Pur | Enter your 3 digit Local Purpose segment from the COA or select from the LOV. | Refer to your supervisor or Department Timekeeper for the appropriate code. |
|-----|-------------------------------------------------------------------------------|-----------------------------------------------------------------------------|
| Act | Enter your 2 digit Activity segment from the COA or select from the LOV.      | Refer to your supervisor or Department Timekeeper for the appropriate code. |
| Loc | Enter your 2 digit Location segment from the COA or select from the LOV.      | Refer to your supervisor or Department Timekeeper for the appropriate code. |